## Step by Step Guide for Filing Annual Return for VCC

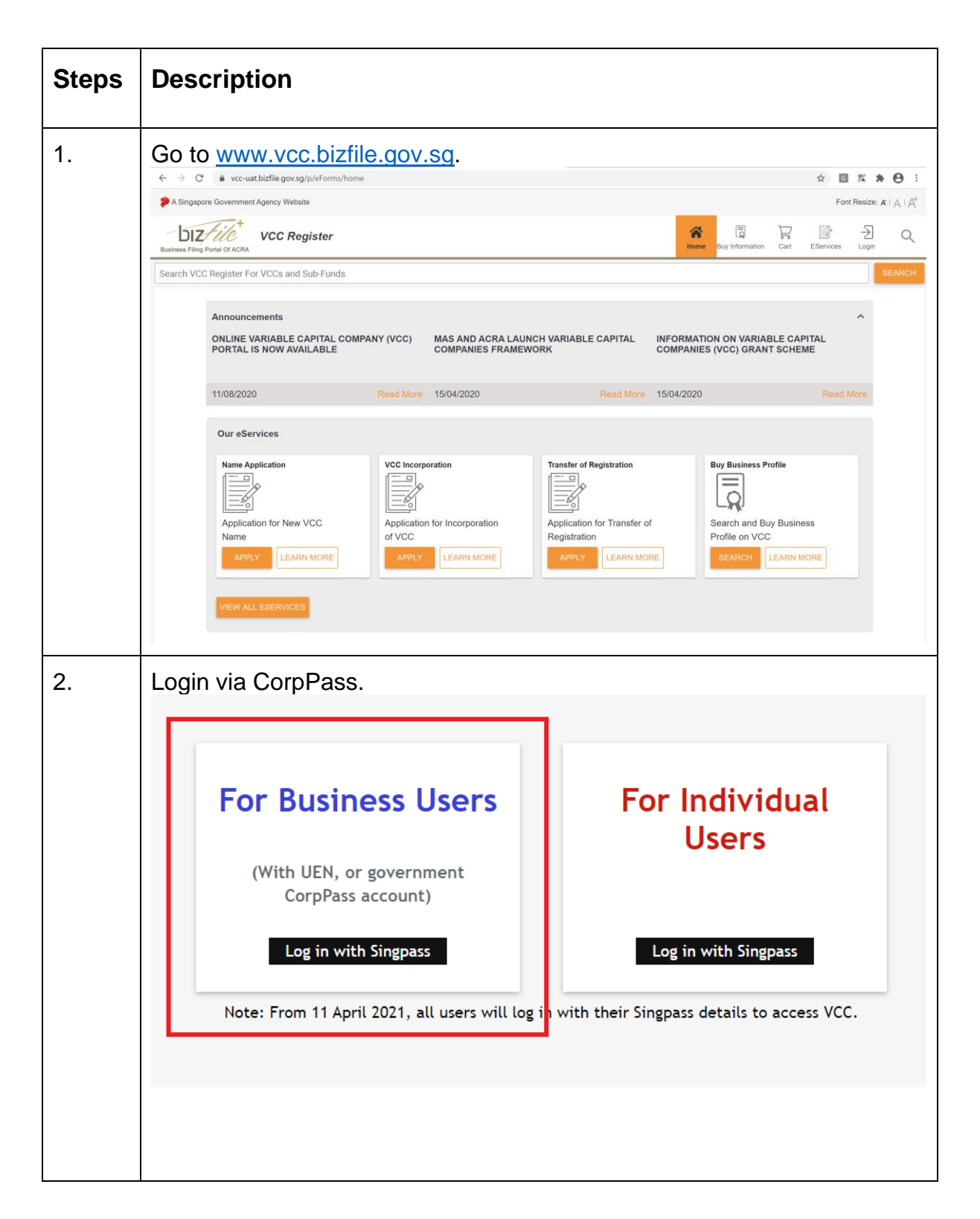

| 3. | - Click on eServices from the left menu Click on Annual Return from the left menu.  Asregore Covernet Agency Vecale  VCC Register VCC Register V               |  |  |  |  |  |
|----|----------------------------------------------------------------------------------------------------|--|--|--|--|--|
|    | Dashboard     Drafts       Dashboard     Fending       Dashboard     General Payment-Annual Return       Voc Dat (vyExoluc Lest thinks Monthes) voc     6       My Voc Last     General Payment-Annual Return       Voc Dat (vyExoluc Lest thinks Monthes) voc     6       General Payment-Annual Return     6       Voc Dat (vyExoluc Lest thinks Monthes) voc     6       General Payment-Annual Return     6       Voc Dat (vyExoluc Lest thinks Monthes) voc     6       Proceed to Payment     6       Proceed to Payment     6       Proceed to Natification     6       Proceed to Payment     6       Proceed to Natification     6       Proceed to Natification     6       Proceed to Natification     6       Proceed to Natification     6       Proceed to Natification     6       Proceed to Natification     6       Proceed to Natification     6       Proceed to Natification     6       Proceed to Natification     6       Proceed to Natification     6       Proceed to Natification     6       Proceed to Payment     6       Proceed to Payment     6       Proceed to Payment     6       Proceed to Payment     6       Proceed to Natificat                                                                                                    |  |  |  |  |  |
| 4. | Extension of Time       Annual Return         Annual Return       Mode Dor (OVEROUE LESS THAN 3 MORTHRS) VOC         Presing       Presing         The checklist page is displayed.         ←  Annual Return Checklist                                                                                                    |  |  |  |  |  |
|    | <ul> <li>Information:</li> <li>The same information to help you with the process of Filing of Annual Return by VCC:</li> <li>A the same information to help you with the process of Filing of Annual Return by VCC:</li> <li>A the same information is the menual return to confirm the particulars of the VCC and to file the financial statements of the accompanying sub-funds, if applicable.</li> <li>A the off and sate statements for VCC in pdf, if applicable.</li> <li>A the off and sate statements for VCC in pdf, if applicable.</li> <li>A the same information is successfully lodged, the records will be updated immediately.</li> <li>A the same information is successfully lodged, the records will be updated immediately.</li> <li>A the same information is successfully lodged, the records will be updated immediately.</li> <li>A the same information is successfully lodged, the records will be updated immediately.</li> <li>A the same information is successfully lodged, the records will be updated immediately.</li> <li>A the same information is successfully lodged, the records will be updated immediately.</li> <li>A the same information is successfully lodged, the records will be updated immediately.</li> <li>A the same information is successfully lodged, the records will be updated immediately.</li> <li>A the same information is successfully lodged, the records will be updated immediately.</li> <li>A the same information is successfully lodged. The same information relating to your access of the form will be updated in the same information relating to your access of the form will be updated in the same information relating to your access of the form will be updated in the same information of the company or have not been authorised by the company, please do not proceed any further or sub-state information relating to your access of the form will be updated in the same information relating to your access of the form will be updated in the same information of the company or have not been authorised by the company, please do not</li></ul> |  |  |  |  |  |
| 5. | Click 'NEXT'.  Inportant Notes:  1. This transaction can only be filed by an officer (e.g. director or sacretary) of the VCC or the VCC's corporate (CSP). 2. The macmrun file size is SMB and the acceptable file size is PDF, where file submission is required. 3. File(s) should not be password protected. 3. File(s) should not be password protected. 3. File(s) should not be passwor           |  |  |  |  |  |

| 6. | O VCC INFORMATION     O ANNUAL GENERAL MEETING     O FINANCIAL STATEMENTS     O DECLARATION     O PREVIEW |               |                                              |                         |        |  |  |
|----|----------------------------------------------------------------------------------------------------|---------------|----------------------------------------------|-------------------------|--------|--|--|
|    | VCC Base Information                                                                                      | on            | Name of VCC :                                | Type of VCC :           |        |  |  |
|    | Business Activity :                                                                                       | SEARCH        |                                              |                         |        |  |  |
|    | User-Described Activity                                                                                   | Description : |                                              |                         |        |  |  |
|    | Registered Office Addre                                                                                   | SS :          |                                              |                         |        |  |  |
| 7. | -Click on 'S                                                                                              | SEARCH'.      |                                              |                         |        |  |  |
|    |                                                                                                    | N* O ANNUA    | L GENERAL MEETING * — O FINANCIAL STATEMENTS | O DECLARATION O PREVIEW |        |  |  |
|    | VCC Base Information                                                                                      | on            |                                              |                         |        |  |  |
|    | UEN of VCC :                                                                                              | SEARCH        | Name of VCC :                                | Type of VCC :           |        |  |  |
|    | Business Activity :                                                                                       |               |                                              |                         |        |  |  |
|    | User-Described Activity I                                                                                 | Description : |                                              |                         |        |  |  |
|    | Registered Office Addres                                                                                  | SS :          |                                              |                         |        |  |  |
| 8. | Select a V                                                                                                | CC to file    | Annual Return.                               |                         |        |  |  |
|    | VCC Search                                                                                                |               |                                              |                         | ×      |  |  |
|    |                                                                                                    |               |                                              |                         | Ŧ      |  |  |
|    | S/No.                                                                                                    | UEN           | Name                                         | Status                  |        |  |  |
|    | 1                                                                                                    | 675355        | TEST AR 0401002 VCC                          | LIVE VCC                | - I.   |  |  |
|    | <b>2</b> 2                                                                                                | 164044        | TEST AR 0401001 VCC                          | LIVE VCC                |        |  |  |
|    | <b>2</b> 3                                                                                                | 259111        | TEST AR 0401003 VCC                          | LIVE VCC                | - 1    |  |  |
|    | <b>2</b> 4                                                                                                | 749651        | TESTING HAPPY EOT 20210401 9823 VCC          | LIVE VCC                | _      |  |  |
|    | <b>∠i</b> 5                                                                                               | 299056        | TESTING AR_TO_MOBILE_20210401009 VCC         | LIVE VCC                |        |  |  |
|    | <b>C</b> 6                                                                                                | 237680        | TESTING _AR 2021_0401009_N VCC               |                         |        |  |  |
|    |                                                                                                    | 517221        |                                              |                         | CANCEL |  |  |

Annual Return

| 9. | <ul> <li>Enter 'Investment strategy of the VCC'</li> <li>Select a 'VCC Status'</li> <li>Select 'Is the VCC liste4d in any securities exchange during Financial<br/>Period Concerned?'</li> <li>Select 'Where the Register of Controllers/Beneficial Owners is Kept'</li> <li>Select 'Where the Register of Nominee Directors is Kept'</li> <li>Click on 'NEXT'</li> </ul> |
|----|----------------------------------------------------------------------------------------------------|
|    | Investment strategy of the VCC : *                                                                                                    |
|    | VCC Status       Financial Year End of this Annual Return :     Date of Annual Return :       02/06/2020     22/04/2021                                                                                                    |
|    | VCC Status :<br>Active<br>Dormant (for the entire financial period)                                                                                                    |
|    | O Yes No                                                                                                    |
|    | Where the Register of Controllers/Beneficial Owners is Kept ?         Registered office of the VCC         Registered office of the VCC's manager, appointed under section 46(1) of the VCC Act         Registered office of the eligible financial institution         Exempted from the requirement to keep a register                                                  |
|    | Where the Register of Nominee Directors is Kept *         Registered office of the VCC         Registered office of the VCC's manager, appointed under section 46(1) of the VCC Act         Registered office of the eligible financial institution         Exempted from the requirement to keep a register                                                              |
|    | PRINT PREVIOUS ••••• NEXT CANCEL                                                                                                    |

| 10. | - Select 'Is VCC required to hold AGM?'<br>- Click on 'NEXT'                                                                      |  |  |  |  |  |
|-----|----------------------------------------------------------------------------------------------------|--|--|--|--|--|
|     | VCC INFORMATION * O ANNUAL GENERAL MEETING * O FINANCIAL STATEMENTS O DECLA                                                       |  |  |  |  |  |
|     | Annual General Meeting (AGM) Details                                                                                              |  |  |  |  |  |
|     | Is VCC required to hold AGM?" O Yes, VCC is required to hold AGM.                                                                 |  |  |  |  |  |
|     | O No, VCC is exempted to hold an AGM as financial statements have been sent to members and no request received for AGM to be held |  |  |  |  |  |
|     | O No, A resolution to dispense with holding AGMs passed by all members is in force                                                |  |  |  |  |  |
|     |                                                                                                    |  |  |  |  |  |
|     | PRINT PREVIOUS ••••• CANCEL                                                                                                    |  |  |  |  |  |

| 11. | <ul> <li>Select 'Currency Type</li> <li>Enter 'Total Assets'</li> <li>Enter 'Net Assets'</li> <li>Enter 'Income/Revenue'</li> <li>Enter 'Profit before tax/Total returns before tax'</li> <li>Upload 'AGM copy of financial statements for VCC (max 5MB)' pdf file</li> <li>Select a 'Name of Director'</li> <li>Checked 'Check this box to confirm that the financial statements are audited'</li> <li>Enter 'Date of Independent auditor's report'</li> <li>Enter 'UEN of Public Accounting Entity that audited the financial statements'</li> <li>Select 'Name of Auditor who audited and sign off the financial statements'</li> <li>Select 'Year of appointment Auditor who audited and sign off the financial statements'</li> <li>Select 'Type of opinion in independent auditors' report'</li> <li>Select 'Is there a material uncertainty relating to going concern reporte in auditors' report'</li> <li>Select 'Auditing standards to conduct the audit'</li> <li>Select 'Whether in the auditor's opinion, accounting and other records required are properly kept in accordance.'</li> <li>Click on 'NEXT'</li> </ul> |                                                                                                    |                                                   |                                                          |  |
|-----|----------------------------------------------------------------------------------------------------|----------------------------------------------------------------------------------------------------|---------------------------------------------------|----------------------------------------------------------|--|
|     | 100886                                                                                                    | Financial Metrics<br>Name of VCC/Sub-fund<br>CS P ABC HKKK DRAFT ENN                                      | TTY BEAUTY 20210401001 VCC                        | Currency Type : * 🔹 👻                                    |  |
|     |                                                                                                    | Total Assets .*<br>Please enter a valid Total Assets.<br>Profit before tax/Total returns<br>before tax .* | Net Assets .*<br>Please enter a valid Net Assets. | Income/Revenue *<br>Please enter a valid Income/Revenue. |  |
|     |                                                                                                    | Please enter a valid Profit before tax.                                                                   |                                                   | CANCEL                                                   |  |

|     | VCC Financial Statements                                                                                                    |
|-----|----------------------------------------------------------------------------------------------------|
|     | AGM copy of financial statements for VCC (max of 5MB).*   UPLOAD                                                                                                    |
|     | The Statement by Directors have been signed by                                                                                                    |
|     | Name of Director 1 : *  Please select the name of the director who signed the Statement by Directors.                                                                                                    |
|     | Audit Information                                                                                                    |
|     | Check this box to confirm that the financial statements are audited :                                                                                                    |
|     | Date of independent auditor's report.*                                                                                                    |
|     | UEN of Public Accounting Entity<br>(PAE) that audited the financial<br>statements :                                                                                                    |
|     | Please indicate the UEN of the PAE/PAC.                                                                                                    |
|     | Name of Auditor who audited and signed off the financial statements : *       Year of appointment Auditor who audited and signed off the financial statements : *         Please enter the financial year end which the auditor was first appointed. |
|     | Type of audit opinion in<br>independent auditors' report *<br>Please select the type of audit report.                                                                                                    |
|     | Is there a material uncertainty relating to going concern reported in auditors' report .*                                                                                                    |
|     | Auditing standards used to conduct the audit : *                                                                                                    |
|     | Whether in the auditor's opinion, accounting and other records required are properly kept in accordance ?                                                                                                    |
|     | PRINT PREVIOUS • • • • • • NEXT CANCEL                                                                                                    |
| 12. | - Read the declaration and click on 'NEXT'                                                                                                    |
|     |                                                                                                    |
|     | Declaration (Director/Secretary Only) I, , declare the above information submitted is true and correct to the best of my knowledge. I am aware I may be liable to prosecution if I submit any false or misleading information in this form.          |
|     | PRINT PREVIOUS • • • • • NEXT CANCEL                                                                                                    |

Annual Return

Page **7** Last Updated on 22 Apr 2021

| 13. | -Verify all information on the Preview page                                                                                                    |  |  |  |  |  |  |
|-----|----------------------------------------------------------------------------------------------------|--|--|--|--|--|--|
|     | -Click 'Finish' at the bottom of the page. Otherwise, click 'Previous' and make the relevant changes.                                                                                                    |  |  |  |  |  |  |
|     | < VCC INFORMATION * O ANNUAL GENERAL MEETING * O FINANCIAL STATEMENTS O DECLARATION O PREVIEW                                                                                                    |  |  |  |  |  |  |
|     | VCC Base Information                                                                                                    |  |  |  |  |  |  |
|     | UEN of VCC : Type of VCC :<br>835116 TESTING ABC FINE YUAN KKKKKKKKK NON-UMBRELLA VCC<br>20210401 VCC                                                                                                    |  |  |  |  |  |  |
|     | Business Activity :<br>TRUSTS, FUNDS AND SIMILAR FINANCIAL ENTITIES (E.G.COLLECTIVE PORTFOLIO INVESTMENT FUNDS (EXCLUDING THOSE WITH<br>RENTAL INCOME)) (64300)                                             |  |  |  |  |  |  |
|     | PRINT PREVIOUS FINISH CANCEL                                                                                                    |  |  |  |  |  |  |
| 14. | - Click on 'MAKE PAYMENT'                                                                                                    |  |  |  |  |  |  |
|     | ← ☐ General Payment                                                                                                    |  |  |  |  |  |  |
|     | Transaction Details       Entity Name     UEN       AR TEST WITHIN ADMINISTRATIVE GRACE 2 VCC     403136                                                                                                    |  |  |  |  |  |  |
|     | S/No. Transaction No. Entity Name Description (SGD)                                                                                                    |  |  |  |  |  |  |
|     | 1         V210033118         AR TEST WITHIN ADMINISTRATIVE GRACE 2 VCC         Annual Return (AR)         1,600.00           Payable Amount SQD 1000.00                                                     |  |  |  |  |  |  |
|     | Message Section For failed transactions paid via online payment modes, no action is required from you as the refund will be automatically credited back to your original payment mode.  MAKE PAYMENT CANCEL |  |  |  |  |  |  |
|     |                                                                                                    |  |  |  |  |  |  |
|     |                                                                                                    |  |  |  |  |  |  |
|     |                                                                                                    |  |  |  |  |  |  |
|     |                                                                                                    |  |  |  |  |  |  |
|     |                                                                                                    |  |  |  |  |  |  |
|     |                                                                                                    |  |  |  |  |  |  |
|     |                                                                                                    |  |  |  |  |  |  |
|     |                                                                                                    |  |  |  |  |  |  |

Annual Return

| 15. | Payment confirmation page is displayed after payment is made. |                                                                        |                                                          |                                                             |                           |                 |  |
|-----|---------------------------------------------------------------|------------------------------------------------------------------------|----------------------------------------------------------|-------------------------------------------------------------|---------------------------|-----------------|--|
|     | Ar<br>Co                                                      | nual Return                                                            |                                                          |                                                             |                           |                 |  |
|     | Tran<br>V21<br>EP                                             | nsaction Number<br>0015629<br>Reference No.                            | Enti<br>CS  <br>Rec                                      | <b>ty/Person Name</b><br>P ABC HKKK DRAFT EN<br>eipt Number | NTITY BEAUTY 20210401001  | /cc             |  |
|     | B27<br>Pay<br>Cree<br>ARM<br>VCC                              | 271KZ<br>ment Via<br>dit/Debit Card<br>N Ref Number<br>C20210422461930 | AVC<br><b>Pay</b><br>22/0                                | C210422000008<br>ment Date<br>4/2021 11:04:45               |                           |                 |  |
|     | S/No.                                                         | Transaction No.                                                        | Entity Name/UEN                                          | Description                                                 | Delivery Mode<br>(Status) | Amount<br>(SGD) |  |
|     | 1                                                             | V210015629                                                             | CS P ABC HKKK DRAFT<br>ENNTITY BEAUTY<br>20210401001 VCC | Annual Return (AR)                                          | (Completed)               | 1,600.00        |  |
|     |                                                               |                                                                        |                                                          |                                                             | Paid Amount: SG           | D 1,600.00      |  |
|     | . —                                                           |                                                                        |                                                          |                                                             | PRINT                     | V RECEIPT       |  |